Не поленитесь и прочитайте.

## Инструкция по подаче заявления

Если Вы - иностранец и испытываете трудности с заполнением информации в личном кабинете – звоните 7 (843) 526-93-17 или пишите на электронную почту interksaba@mail.ru

Некоторые поля не помечены звездочкой не потому, что их можно не заполнять, а потому, что у некоторых категорий граждан может не быть соответствующей информации. Заполните максимальное количество полей, чтобы быстро и без проблем попасть в рейтинговые списки.

## **І. РЕГИСТРАЦИЯ В ЛИЧНОМ КАБИНЕТЕ**

1. Если Вы еще не регистрировались на портале, то на странице <u>lk.kgasu.ru</u> нажмите «Хотите подать заявление? Зарегистрируйтесь.». Выпускники КГАСУ, поступающие в магистратуру, так же регистрируют новый личный кабинет, так как после окончания университета их действующие личные кабинеты блокируются.

| КАЗАНСКИЙ ГОСУД/         | <b>АРСТВЕННЫЙ АРХИТЕКТУР</b> | НО-СТРОИТЕЛЬНЬ | ІЙ УНИВЕРСИТЕТ |  |  |
|--------------------------|------------------------------|----------------|----------------|--|--|
| Электронная почта или    | регистрационный номер*       |                |                |  |  |
| airat-khuzin2010@yandex. | ru                           |                |                |  |  |
| Пароль*                  |                              |                |                |  |  |
|                          |                              |                |                |  |  |
| Запомнить меня           |                              |                |                |  |  |
| Вхол                     |                              |                |                |  |  |
|                          | 0.0                          |                |                |  |  |
| Хотите подать заявлен    | ие? Зарегистрируитесь.       |                |                |  |  |
| IA                       | MOUTS                        |                |                |  |  |

2. Введите «e-mail» (2 раза) и придумайте пароль. Запишите себе пароль и никому его не передавайте!

3. Заполните все поля и нажмите «Зарегистрироваться». Не забудьте нажать галочку о согласии на обработку персональных данных.

## **II. ЗАПОЛНЕНИЕ АНКЕТЫ**

1. После регистрации перейдите во вкладку «Анкета».

|                             | Анкета Мои заявле |
|-----------------------------|-------------------|
| Анкета сохранена на портале |                   |
| Основные данные             |                   |
| Email*                      | Φοτο*             |
|                             |                   |

2. Заполните поля анкеты (ФИО, дата рождения. Обязательно укажите телефон для связи (желательно 2!) – если Вы что-то сделаете не так при заполнении анкеты, у нас будет возможность с Вами связаться!

| Основной телефон*<br>+7 999 9999999 |  |
|-------------------------------------|--|
| +7 999 9999999                      |  |
|                                     |  |
| Дополнительный телефон              |  |

Очень важно проверить введенный Вами номер, часто абитуриенты вводят его с ошибками (не дописывают, пропускают цифры и т.д.)

3. Необходимо загрузить личную фотографию, примерно такую же какую Вы делаете на различные документы.

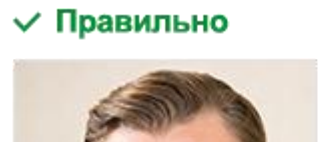

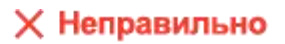

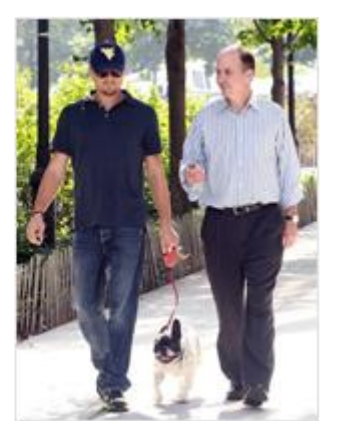

Ответственно отнеситесь к выбору фотографии – возможно, она пойдет в Вашу зачетку и студенческий билет.

4. Граждане Российской Федерации в обязательном порядке вводят номер СНИЛС.

| (        | TPAXOBOE       | CBI  | <b>ДЕТЕЛЬ</b> | СТВО     |     |
|----------|----------------|------|---------------|----------|-----|
| госуд    | АРСТВЕННОГО Г  | IEHC | юнного ст     | PAXOBAH  | ия  |
|          |                |      |               | 1 Th     |     |
|          | N 1            | 23-4 | 156-789-0     |          |     |
| Ф.И.О.   | Иванов         |      | 1             | (((0)))) |     |
|          | Иван           |      | СНИЛС         | X        |     |
|          | Иванович       |      | Снилс         | SA4/2    |     |
| Дата и м | иесто рождения | 10   | апреля        | 1980     | год |
|          | Москва         |      |               |          |     |

Если у Вас гражданство другой страны, то данный пункт заполнять не нужно.

5. Далее Вам необходимо заполнить паспортные данные. В поле «Кем выдан» вводите текст в строгом соответствии с паспортом без лишних сокращений!

6. При заполнении адреса постоянной регистрации в каждом пункте начинаете набирать наименование региона, города или населенного пункта, улицы. Система будет предлагать Вам наименования совпадающие с вводимым запросом. Так же необходимо заполнить адрес проживания. В случае если адрес проживания и прописки совпадает, достаточно поставить галочку в соответствующую ячейку и система заполнит данный раздел автоматически.

| Без определе                                                                                 | нного места жительства:                                                                           |                                                               | Улица: *                                               | Зеленая 💌                                                                                                    |
|----------------------------------------------------------------------------------------------|---------------------------------------------------------------------------------------------------|---------------------------------------------------------------|--------------------------------------------------------|----------------------------------------------------------------------------------------------------|
| Страна: *                                                                                    | Россия                                                                                            | *                                                             | Дом: *                                                 | 1                                                                                                    |
| Регион: *                                                                                    | Татарстан Респ                                                                                    | ~                                                             | Корпус:                                                |                                                                                                    |
| Район:                                                                                       | Нет района                                                                                        | ~                                                             | Квартира:                                              |                                                                                                    |
| Город:                                                                                       | Казань                                                                                            | * *                                                           | Индекс:                                                | 420043                                                                                                    |
|                                                                                              |                                                                                                   |                                                               |                                                        |                                                                                                    |
| Населенный<br>пункт:                                                                         | Нет населенного пункта                                                                            | Ŧ                                                             | Не нашёл                                               | і свой адрес в адресном<br>классификаторе                                                                                                    |
| Населенный<br>пункт:<br>Адрес проживания                                                     | Нет населенного лункта                                                                            | v                                                             | Не нашёл                                               | а свой адрес в адресном<br>классификаторе<br>Заполнить из адреса по пропис                                                                   |
| Населенный<br>пункт:<br>Адрес проживания<br>Без определе                                     | Нет населенного лункта                                                                            | Y                                                             | Не нашёл<br>Улица: *                                   | свой адрес в адресном классификаторе Заполнить из адреса по пропис<br>Зеленая •                                                              |
| Населенный<br>пункт:<br>Адрес проживания<br>Без определе<br>Страна: *                        | Нет населенного пункта<br>нного места жительства:                                                 | v                                                             | Не нашёл<br>Улица: *<br>Дом: *                         | свой адрес в адресном классификаторе Заполнить из адреса по пропис<br>Заполнить из адреса по пропис<br>и и и и и и и и и и и и и и и и и и и |
| Населенный<br>пункт:<br>Адрес проживания<br>Без определе<br>Страна: *<br>Регион: *           | Нет населенного пункта нного места жительства:                                                    | *           *           *           *                         | Не нашёл<br>Улица: *<br>Дом: *<br>Корпус:              | а свой адрес в адресном<br>классификаторе<br>Заполнить из адреса по пропис<br>Зеленая •<br>1                                                 |
| Населенный<br>пункт:<br>Адрес проживания<br>Без определе<br>Страна: *<br>Регион: *<br>Район: | Нет населенного пункта нного места жительства:       Россия       Татарстан Респ       Нет района | v           v           v           v           v           v | Не нашёл<br>Улица: *<br>Дом: *<br>Корпус:<br>Квартира: | а свой адрес в адресном<br>классификаторе<br>Заполнить из адреса по пропис<br>Зеленая •<br>1                                                 |

7. Паспортные данные родителей или законных представителей вводятся, если Вы поступаете на платную форму обучения и они будут плательщиком по договору.

| Данные родителей или за | конных представи | телей   |                |                | Добавить |
|-------------------------|------------------|---------|----------------|----------------|----------|
| Степень родства         | ΦИΟ              | Телефон | Серия паспорта | Номер паспорта | Действия |
| Ничего не найдено.      |                  |         |                |                |          |

8. Загрузите сканированные или четко сфотографированные изображения страниц паспорта.

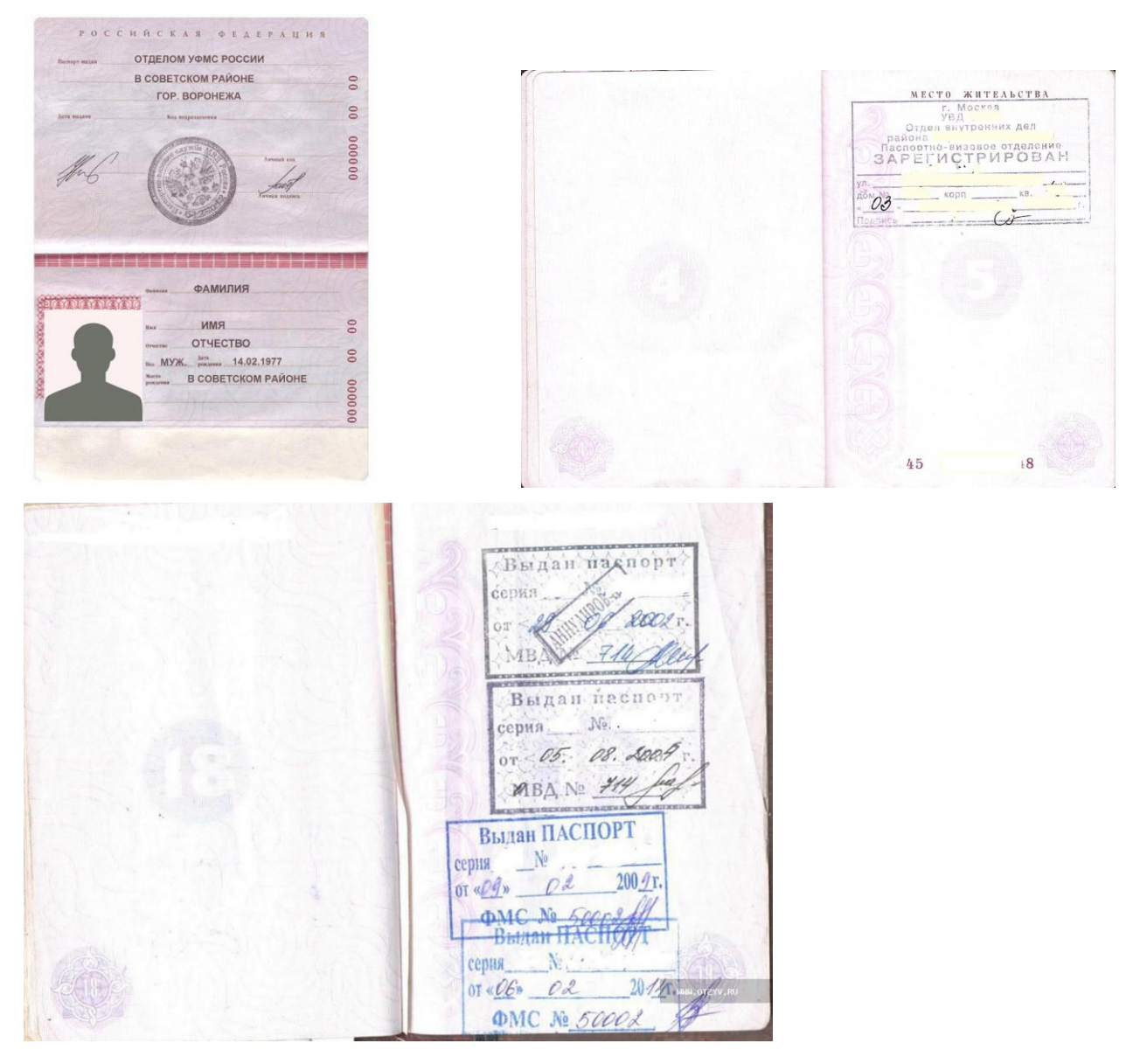

При загрузке файлов загрузите разворот с данными о предыдущем паспорте (при наличии). Это позволит нам обнаружить Ваши результаты ЕГЭ, даже если у Вас теперь другой паспорт.

В конце Анкеты не забудьте нажать кнопку «Сохранить», в противном случае при переходе в другие разделы портала введенные данные могут быть потеряны.

## Ш. ПОДАЧА ЗАЯВЛЕНИЯ

 После заполнения анкеты в верхнем правом углу портала нажимаете на кнопку «Мои заявления» и выбираете уровень образования, на который Вы хотите поступить.

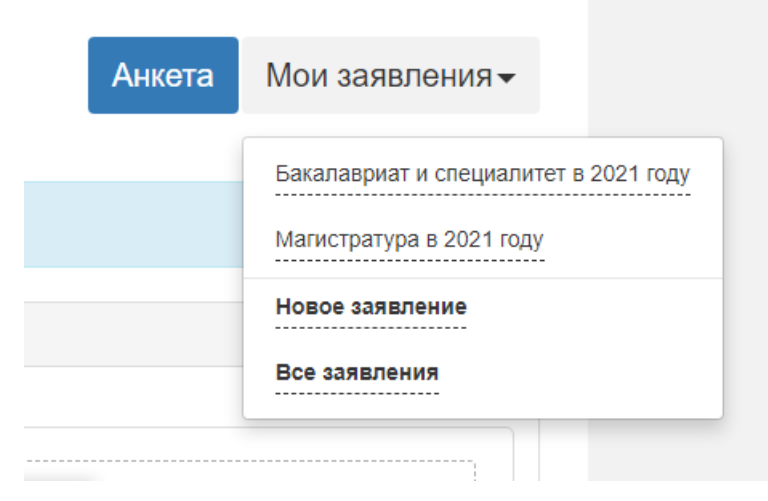

В открывшемся окне необходимо последовательно заполнить каждый пункт

|                                   |                                 |                        | /                          | Анкета             | Бакалав         | риат и спес         | циалите | ет в 2021     | году 🗸      | :    |
|-----------------------------------|---------------------------------|------------------------|----------------------------|--------------------|-----------------|---------------------|---------|---------------|-------------|------|
| Льго<br>Образование преимущ<br>пр | иты и На<br>ественные по<br>ава | правления<br>одготовки | Вступительные<br>испытания | Индивиду<br>достиж | альные<br>кения | Сканы<br>документов | Коммент | арий По       | одать заявл | ение |
| Сведения об образовани            | 1                               |                        |                            |                    |                 |                     |         |               | Добав       | ить  |
| # Год окончания у завеления       | небного<br>Серия                | Номер за               | аименование уче            | ебного             | Дата<br>вылачи  | Вид<br>образовани   | Ти      | IП<br>КVМента | Дейсти      | вия  |

2. В разделе образование обязательно прикрепите сканы аттестата (или диплома), а так же обязательно загрузите приложение к документу об образовании.

|                     |                                                                  |                                    |           |                         |                                               | Анкета Ба                   | акалавриат и с        | пециалитет в     | 2021 году <del>√</del> |
|---------------------|------------------------------------------------------------------|------------------------------------|-----------|-------------------------|-----------------------------------------------|-----------------------------|-----------------------|------------------|------------------------|
| )<br>ofpaso         | ование преим                                                     | Льготы и<br>иущественн<br>права    | ные       | Чаправлен<br>подготовкі | ия Вступительные<br>и испытания               | Индивидуальны<br>достижения | е Сканы<br>документов | Комментарий      | Обновить заявле        |
|                     |                                                                  |                                    |           |                         |                                               |                             |                       |                  |                        |
| Заявл               | ение отправлен                                                   | ю и ожида                          | ает прове | ерки моде               | ратором                                       |                             |                       |                  |                        |
| Заявл<br>Сведе      | ение отправлен<br>ния об образов                                 | ю и ожида<br>ании                  | ает прове | ерки моде               | ратором                                       | Пата                        | Вил                   | Two              | Добави                 |
| Заявл<br>Сведе<br># | ение отправлен<br>ния об образов<br>Год окончана<br>учебного зав | ю и ожида<br>ании<br>ия<br>ведения | Серия     | ерки моде               | ратором<br>Наименование<br>учебного заведения | Дата<br>выдачи              | Вид<br>образования    | Тип<br>документа | Добави<br>Действия     |

|                   |                                          | ×                                                                                                    |
|-------------------|------------------------------------------|----------------------------------------------------------------------------------------------------|
| Среднее общее 🗸 🗸 | Наименование<br>учебного<br>заведения: * |                                                                                                    |
| Специалист 🔻      | Дата выдачи:<br>*                        |                                                                                                    |
| Аттестат          | Год<br>окончания<br>ОУ: *                |                                                                                                    |
|                   | Вид<br>предоставленно                    | копия<br>рго                                                                                                    |
|                   | документа: *                             | Сохранить                                                                                                    |
|                   | Среднее общее   Специалист  Аттестат     | Среднее общее <ul> <li>Наименование учебного заведения: *</li> <li>Специалист</li> <li>Дата выдачи: *</li> <li>Дата выдачи: *</li> <li>Аттестат</li> <li>Год окончания ОУ: *</li> <li>Вид предоставленни документа: *</li> </ul> |

Выберите вид образования и тип документа об образовании. Если у Вас среднее общее образование, то вкладку «Уровень образования не редактируете» и «Серия документа» не редактируете и не заполняете.

| ССИЙСКАЯ ФЕЛГАНДИЯ                         | Настоящий аттестат свидетельствует о том, что                                                                                                    |
|--------------------------------------------|----------------------------------------------------------------------------------------------------|
| АТТЕСТАТ<br>о среднем общем<br>образовании | <ul> <li>в 2020 году окончил(я)</li> <li>муниципальное бюджетное<br/>общеобразовательное учреждение<br/>городского округа Тольятти<br/>"Школа № 2 имени Героя Социалистического<br/>Труда И.В. Комзина"</li> </ul>                                                                    |
| Дата видачн                                | и получение общее образование<br>получение общее образование<br>получение общее образование<br>осущество общее образование<br>осущество общее образование<br>получение общее образование<br>получение общее образование<br>осущество общее образование<br>осущество общее образование |

Убедительно просим Вас во вкладке «Наименование учебного заведения» вводить наименование организации в строго соответствии с данными в документе об образовании (слово в слово)!!!

3. Заполнив все поля и загрузив все документы, нажмите «Сохранить».

4. Раздел «Льготы и преимущественные права» заполняется, если Вы – целевик, льготник или олимпиадник.

5. Целевики:

- вносят информацию о наименовании организации – заказчике кадров;

 в поля «Серия» и «Номер» вносят серию и номер договора о целевом обучении. В случае отсутствия серии договора в поле «Серия» нужно внести «бс»;

- в поле «Кем выдано» вновь вписывают информацию о наименовании организации – заказчике кадров;

- типом документа выбирают «Договор о целевом обучении»;

- в поле «Дата выдачи» вбивают дату договора;

- прикладывают скан договора;

- нажимают «Добавить».

6. Олимпиадникам в случае отсутствия их олимпиады в списке необходимо позвонить по номеру 8-800-300-26-43 и сообщить о своем достижении для внесения приемной комиссией олимпиады в функционал «Личного кабинета».

7. Льготники:

- выбирают льготу из списка

- вносят реквизиты документа и выбирают его тип

- в поля «Серия» и «Номер» вносят серию и номер подтверждающего документа. В случае их отсутствия в соответствующие поля вносят «бс», «бн»;

- загружают скан подтверждающего документа;

- ставят галочку в поле «преимущественное право» или «льгота».

 8. Во вкладке «Направления подготовки» нажмите «Добавить» и выберите до 10 направлений подготовки. Задайте максимальное количество фильтров.
 Это обезопасит Вас от случайного выбора нежелательной конкурсной группы.

Конкурсные группы «особое право» и «целевой прием» имеют право выбирать абитуриенты, указавшие в разделе «Льготы и преимущественные права», соответствующие подтверждающие документы.

9. После добавления направлений (конкурсных групп) в каждом окошке указываете категорию приема и данные об образовании. Так же в каждом окошке имеется кнопка «Прикрепить согласие на зачисление». Прикрепить данное согласие Вы можете только к одной выбранной конкурсной группе. Прикреплять согласие на зачисление рекомендуем тогда, когда Вы уверены, что набранных баллов достаточно для зачисления.

| акалавр                                                                                                    |                                                                  | Источник финансирования: Бюджетная осн                                                   |
|----------------------------------------------------------------------------------------------------|------------------------------------------------------------------|------------------------------------------------------------------------------------------|
| Форма обучения: Очная                                                                                                    |                                                                  | Уровень бюджета: Федеральный бюд                                                         |
| риемная комиссия                                                                                                    |                                                                  |                                                                                          |
| Категория приема                                                                                                    | Льгота                                                           |                                                                                          |
| Выберите                                                                                                    | ✓ Загрузка                                                       | × ,                                                                                      |
| Данные об образовании                                                                                                    |                                                                  |                                                                                          |
|                                                                                                    |                                                                  |                                                                                          |
| Выберите<br>рикрепить согласие на зачисление<br>2 07 03 01 Архитектура (бакадавр) Архитек                                                                                                    | гира особые права (Архитектирное проекти                         | рование)                                                                                 |
| Выберите<br>рикрепить согласие на зачисление<br>2 07.03.01 Архитектура (бакалавр) Архитект<br>Бакалавр                                                                                                    | <b>гура_особые_права</b> (Архитектурное проекти                  | рование) +                                                                               |
| Выберите<br>рикрепить согласие на зачисление<br>2 07.03.01 Архитектура (бакалавр) Архитект<br>Бакалавр<br>Рорма обучения: Очная                                                                                           | гура_особые_права (Архитектурное проекти                         | рование) +<br>Источник финансирования: Бюджетная осн<br>Уровень бюджета: Федеральный бюд |
| Выберите                                                                                                    | <b>гура_особые_права</b> (Архитектурное проекти                  | рование)<br>Источник финансирования: Бюджетная осн<br>Уровень бюджета: Федеральный бюд   |
| Выберите<br>рикрепить согласие на зачисление<br>2 07.03.01 Архитектура (бакалавр) Архитект<br>бакалавр<br>Рорма обучения: Очная<br>Приемная комиссия<br>Категория приема                                                  | гура_особые_права (Архитектурное проекти<br>Льгота               | рование)<br>Источник финансирования: Бюджетная осн<br>Уровень бюджета: Федеральный бюд   |
| Выберите<br>рикрепить согласие на зачисление<br>2 07.03.01 Архитектура (бакалавр) Архитект<br>бакалавр<br>рорма обучения: Очная<br>Іриемная комиссия<br>Категория приема<br>Имеющие особое право                          | гура_особые_права (Архитектурное проекти<br>Льгота<br>✓ Выберите | рование)<br>Источник финансирования: Бюджетная осн<br>Уровень бюджета: Федеральный бюд   |
| Выберите<br>рикрепить согласие на зачисление<br>2 07.03.01 Архитектура (бакалавр) Архитект<br>бакалавр<br>Рорма обучения: Очная<br>Приемная комиссия<br>Категория приема<br>Имеющие особое право<br>Данные об образовании | гура_особые_права (Архитектурное проекти<br>Льгота<br>~ Выберите | рование)<br>Источник финансирования: Бюджетная осн<br>Уровень бюджета: Федеральный бюд   |

10.Выбирая конкурсные группы, помните, Вы можете выбрать 10 направлений подготовки (не путать с профилями подготовки и конкурсными группами). Например, в направлении подготовки 08.03.01 «Строительство» есть 5 профилей подготовки: «Производство и применение строительных материалов, изделий и конструкций»; «Промышленное гражданское строительство»; И «Автомобильные аэродромы объекты дороги, И транспортной инфраструктуры»; «Инженерные жизнеобеспечения системы В строительстве»; «Экспертиза и управление недвижимостью». В каждом профиле подготовки есть несколько конкурсных групп, отражающих форму обучения (бюджет/платное, очное/заочное, целевое, льготное и др.). Вы можете выбрать все эти конкурсные группы, и все они будут являться одним направлением подготовки.

11. Направление подготовки «08.03.01 Строительство» - единственное, в котором конкурс ведется по профилям подготовки и зачисление абитуриентов происходит сразу на профиль. Остальные направления подготовки не подразделяются на профили в процессе приема.

12. Рекомендуем выбирать максимальное количество направлений (десять). Выбирая «08.03.01 подготовки направление полготовки Строительство» выбирайте конкурсные группы по всем пяти профилям подготовки. Это ни к чему Вас не обязывает, но существенно увеличивает возможности для дальнейшего манёвра. Ведь после даты окончания приема документов добавить бюджетную конкурсную группу в Ваше заявление станет невозможно!

13. Загрузите сканы документов. Скан-копию «Заявление» подгружать не нужно!

14. Не забудьте подать согласие на зачисление! Иначе приемная комиссия не поймет, что Вас нужно зачислять! Вы можете сделать это позже. Помните, что подавая согласие на зачисление, Вы подтверждаете, что оно не подано в другой ВУЗ! Ещё раз - согласие на зачисление может быть подано одновременно только в один ВУЗ! И за это несёте ответственность Вы!

15. Во вкладке «Вступительные испытания» необходимо выбрать год его сдачи и тип (экзамен или ЕГЭ). Результаты ЕГЭ можно не вводить.

16. Во вкладке «Индивидуальные достижения» внесите соответствующую информацию.

17. Проверьте заполненность вкладки «Сканы документов».

ВАЖНО!!! Нажмите кнопку «Подать заявление». Если этого не сделать, то все что Вы заполняли останется только у Вас на компьютере и мы не увидим Ваше заявление.

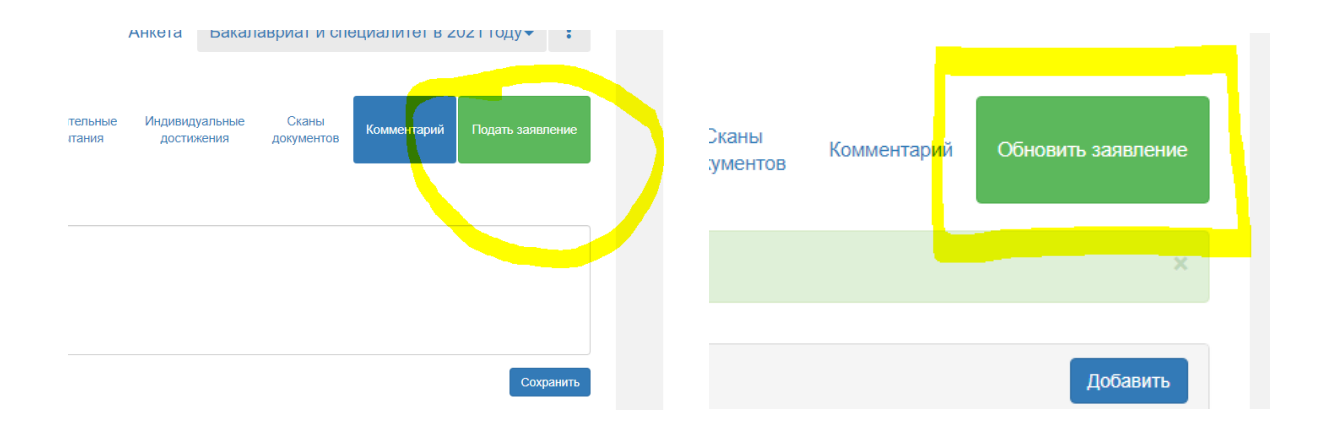

18. После отправки заявление поступает на проверку к модератору. В зависимости от загруженности модераторов срок проверки поданного заявления может занять значительное время. При длительном ожидании Вы можете уточнить статус поданного заявления позвонив на многоканальный номер телефона приемной комиссии – 8-800-300-2643. В случае одобрения, Вы увидите себя в списке подавших документы, который публикуется на сайте.